## 第1回 蜂窩織炎

# 第1回解答書の提出方法について

事務局業務のデジタル化拡充に向け、通信教育講座第1回の演習問題解答の提出からしば らくの間、マークシートとデジタル解答用紙のどちらでも、提出を受付けます。徐々にデジ タル解答に慣れていただきますようお願いいたします。

以下の方法1,2のいずれかにより、解答を提出してください。

# <方法1 Google フォームによるデジタル解答 裏面に詳細を記載>

G16 各種研修会受講申込などで Google フォームの記入に慣れている受講者は、お使いに なっている PC や携帯電話、タブレット等の端末で、次ページの URL または QR コードから Google デジタル解答用紙にアクセスしてください。

デジタル解答用紙の各「演習問題」の解答番号ボタンを一つだけクリックしてください。 すべての解答が終わったら、未解答の問題がないかどうかを再確認して、最後に送信ボタン をクリックしてください。送信は 2023 年 6 月 30 日まで受付けます。

デジタル解答用紙が正しく送信されていれば、入力したメールアドレスに Google フォームから回答したフォームのコピーが送信されてきます。また、ただちに成績が送信されてきます。

しばらくしてからも Google フォームからのメールが届かない場合は、デジタル解答用紙が正しく送信されていない可能性がありますので、もう一度、URL または QR コードから Google デジタル解答用紙にアクセスして、解答の入力と送信をやりなおしてください。

### <方法2 マークシートによる紙媒体解答>

同封の演習問題解答用紙(マークシート)に「演習問題」の解答を記入し、84円切手を 貼付した専用封筒で2023年6月30日までに事務局へ郵送してください。

マークシートは、黒の鉛筆またはボールペンで正確に、黒く濃く、塗りつぶしてください。 塗りつぶし不良のマークシートは事務局で改めて上塗り作業をしています。提出前の再確認 をお願いします。

## 第1回 蜂窩織炎

下記の1)または2)のいずれかにより、演習問題解答提出用 Google フォームで回答して ください。

#### 1. Google フォームにアクセスする

1) PC で解答する場合(日本女性薬剤師会ホームページに掲載しています。) 以下の URL をクリックする https://forms.gle/2DWjY49GjREUAzYn7

(カーソルを URL に当てて、Ctrl キーを押しながらダブルクリックすると、リンク先が表示されます)

または

2) スマートフォンやタブレット(QR コード読み取りアプリが必要です)で解答する場合 以下の QR コードをスキャンする

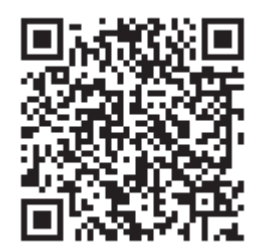

- 2. Google フォームの上から順番に必要事項を入力する
- 3. 問1から問20の設問に対する正解を一つ選んで、○(選択ボタン)をクリックする
- 4. 全設問について選択ボタンがクリックされているのを確認してから、最下段の 送信ボタンをクリックする

 $\downarrow$ 

デジタル解答用紙が正しく送信された場合はGoogle フォームから、入力したメールアドレ ス宛に回答したフォームのコピーが送られてくる

成績(スコア)もすぐに確認できる

 $\downarrow$ 

Google フォームからのメールがこない場合は、迷惑メールボックスなどに入っていること がありますので、受信ボックス以外も確認してください

どうしてもメールが見つからない場合は、入力したメールアドレスに誤記があるか、Google フォーム送信不備の可能性があります。入力に十分注意して、上記の1.から再度やりなお してください